# De KozieMe personaliseren

Wil je graag je KozieMe personaliseren met je favoriete muziek? Dat kan! In de KozieMe vind je een SD kaart waar je zelf je favoriete MP3 bestanden aan kunt toevoegen. Dit kan een luisterboek, persoonlijk bericht van vrienden of familie of je favoriete nummers zijn. Zo maak je de KozieMe echt persoonlijk!

# Hoe personaliseer ik de KozieMe?

In het bedieningspaneel aan de zijkant van het kussen zit een SD kaart. Haal de SD kaart uit de KozieMe en stop het SD kaartje in de bijgeleverde SD-kaartlezer en steek deze vervolgens in je computer of laptop. Lees hieronder de instructies hoe je zelf je KozieMe kunt personaliseren.

## Windows gebruikers:

Maak jij gebruik van een Windows computer om je favoriete geluiden op de SD kaart te zetten? Volg dan onderstaande stappen:

- Druk de SD kaart in de SD-kaartlezer en steek deze vervolgens in je computer of laptop. Open 'Deze PC' op je computer. In de linker kolom zie je 'Deze PC' staan. Klap deze uit door erop te klikken. Onder 'Deze PC' zie je helemaal onderin 'Lokale Schijf :C' staan. Hieronder komt 'Kozie geluidskaart' te staan. Klik hierop om de bestanden te weergeven die je op de SD kaart hebt staan.
- Heb jij de MP3 bestanden al op je computer staan die je op de SD kaart wil zetten? Volg dan onderstaande stappen. Anders kun je iets verder scrollen en vind je bij 'MP3 bestanden maken van je favoriete geluiden' hoe dit moet.
- 3. Ga naar de plek waar jij je MP3 bestanden hebt opgeslagen en kopieer deze bestanden. Klik dan weer in de linker kolom op 'Kozie geluidskaart' en plak naast de huidige bestanden jouw MP3 bestanden.
- Het kan zijn dat je teveel bestanden op de SD kaart wil zetten en er te weinig geheugen is. Kies dan je favoriete bestanden en laat de andere bestanden achterwege. Deze kun je eventueel later nog

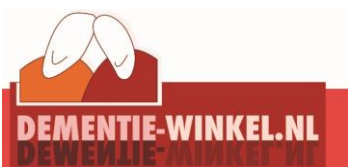

Dementie-winkel.nl | info@dementie-winkel.nl | 035 - 5239605

vervangen voor de huidige bestanden als je een keer iets nieuws op de SD kaart wil zetten.

- 5. Wanneer de bestanden op de SD kaart staan, kun je de SD kaart uit je computer halen.
- 6. Stop de SD kaart weer terug in je KozieMe. Je kunt nu gelijk testen of je KozieMe de door jou toegevoegde MP3 bestanden laat horen.
- 7. Is het niet gelukt? Neem dan contact op met het team van Kozie. Wij helpen je graag verder!

## Apple gebruikers:

Maak jij gebruik van een iMac of Macbook om je favoriete geluiden op de SD kaart te zetten? Volg dan onderstaande stappen:

- Druk de SD kaart in de SD-kaartlezer en steek deze vervolgens in je computer of laptop. Open de 'Finder' op je computer en in de linker kolom zie je 'Kozie geluidskaart' staan. Klik hierop om de bestanden te weergeven die je op de SD kaart hebt staan.
- Heb jij de MP3 bestanden al op je computer staan die je op de SD kaart wil zetten? Volg dan onderstaande stappen. Anders kun je iets verder scrollen en vind je bij 'MP3 bestanden maken van je favoriete geluiden' hoe dit moet.
- 3. Ga naar de plek waar jij je MP3 bestanden hebt opgeslagen en kopieer deze bestanden. Klik dan weer in de linker kolom op 'Kozie geluidskaart' en plak naast de huidige bestanden jouw MP3 bestanden.
- 4. Het kan zijn dat je teveel bestanden op de SD kaart wil zetten en er te weinig geheugen is. Kies dan je favoriete bestanden en laat de andere bestanden achterwege. Deze kun je eventueel later nog vervangen voor de huidige bestanden als je een keer iets nieuws op de SD kaart wil zetten.
- 5. Wanneer de bestanden op de SD kaart staan, is het tijd om de SD kaart veilig te verwijderen. Klik in de linker kolom op het icoontje naast 'Kozie geluidskaart'. Je computer bereidt zich nu voor dat je de SD kaart veilig kunt verwijderen. Wanneer je de SD kaart niet meer in het rijtje ziet staan in de linker kolom van je Finder, kun je de SD kaart uit je computer halen.
- 6. Stop de SD kaart weer terug in je KozieMe. Je kunt nu gelijk testen of je KozieMe de door jou toegevoegde MP3 bestanden laat horen.
- 7. Is het niet gelukt? Neem dan contact op met het team van Kozie. Wij helpen je graag verder!

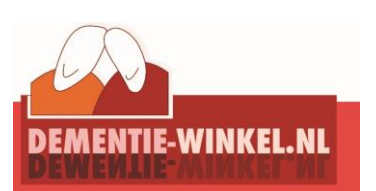

# MP3 bestanden maken van je favoriete geluiden

Je kunt verschillende MP3 bestanden zetten op de SD kaart van je KozieMe. Je kunt bijvoorbeeld een spraakbericht opnemen en dit op de SD kaart zetten, een luisterboek toevoegen of je favoriete nummer. Hoe je dit doet? Lees het hieronder!

#### Een luisterboek als MP3 bestand

Je kunt via verschillende uitgeverijen, maar ook via websites zoals Bol.com luisterboeken aanschaffen. Je krijgt dan per e-mail het luisterboek toegestuurd in MP3 formaat. Download het bestand in de e-mail en sla het ergens op waar je het makkelijk kunt terugvinden. Het toevoegen van je luisterboek aan je KozieMe wordt dan een stuk makkelijker!

#### Een spraakbericht opnemen

Je kunt een persoonlijk spraakbericht opnemen en dit op de SD kaart van je KozieMe zetten. Dit doe je door een spraakbericht op te nemen via je telefoon of via de computer. Wanneer je een spraakbericht opneemt, wordt dit bestand automatisch opgeslagen als MP3 bestand. Onthoud goed waar je dit spraakbericht opslaat op je computer, zodat je het eenvoudig kunt terugvinden. Vanaf je telefoon kan je eenvoudig het bestand naar jezelf toe e-mailen om het vanuit je computer op de SD kaart te zetten.

## Je favoriete muziek toevoegen

Heb je al bedacht welke nummers je graag wil toevoegen aan je KozieMe? Dat is de eerste stap. Daarna kun je deze nummers eenvoudig downloaden door ze aan te kopen via iTunes. Sla alle nummers die je wil hebben op één plek op. Het toevoegen van je favoriete muziek aan je KozieMe wordt dan een stuk makkelijker.

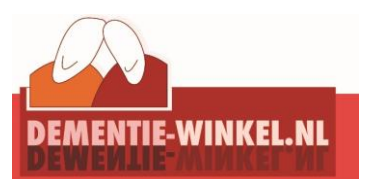